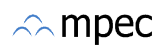

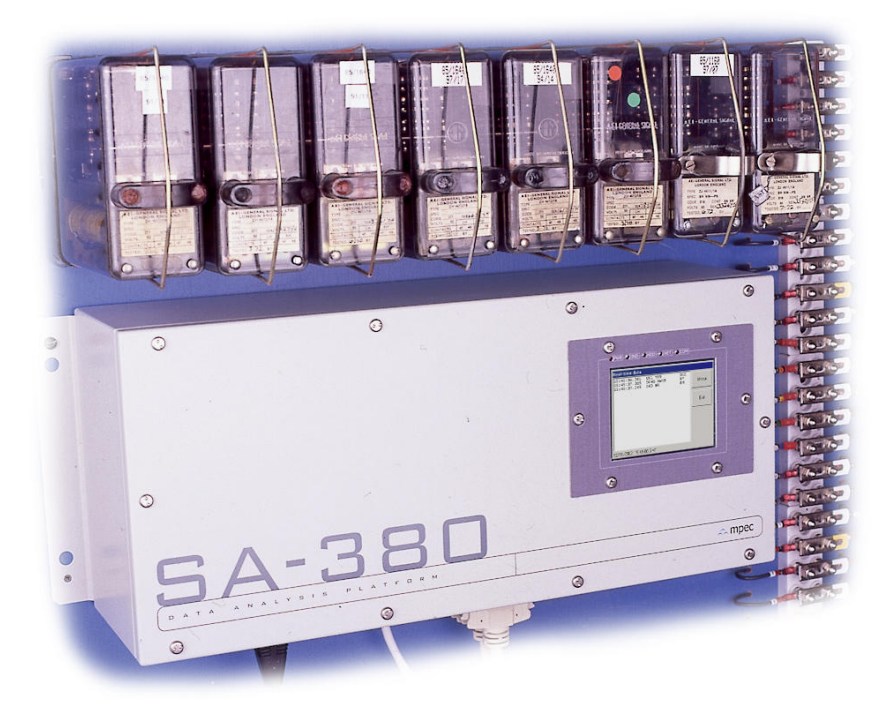

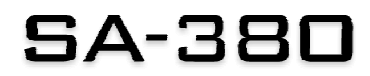

USER GUIDE ISSUE 1.9 (SA380 v1.2)

### Version control

| Version | Date       | Amendments                                             |
|---------|------------|--------------------------------------------------------|
| 1.0     | Mar 2003   | Initial draft                                          |
| 1.1     | May 2003   | Commissioning guidelines, dimensioned drawings added   |
| 1.3     | Feb 2004   | Configuration added. Updated to latest software        |
| 1.4     | Jun 2004   | Modifications to configuration software                |
| 1.5     | Jun 2005   | Further mods to configuration software                 |
| 1.6     | May 2006   | Testing and commissioning – Geographical interlockings |
| 1.7     | Nov 2006   | Software v1.1, SA380C added                            |
| 1.8     | Jan 2008   | Updated for logger version 1.2                         |
| 1.9     | March 2018 | 3G modem information and Push to Centrix added         |

© MPEC Ltd. No part of this publication may be copied without the prior consent of MPEC.

www.mpec.co.uk

### Contents

| Channel allocations                                                                                                    | 4                                                                                                  |
|----------------------------------------------------------------------------------------------------|----------------------------------------------------------------------------------------------------|
| SA380 configuration editor                                                                                                    | 4                                                                                                  |
| Channel numbering                                                                                                    | 5                                                                                                  |
| Creating a configuration                                                                                                    | 5                                                                                                  |
| Saving and loading the configuration                                                                                                    | 6                                                                                                  |
| File formats                                                                                                    | 6                                                                                                  |
| Importing configuration from an Excel spreadsheet                                                                                                    | 7                                                                                                  |
| Exporting the configuration to the logger                                                                                                    | 8                                                                                                  |
| Removing the USB disk from the PC                                                                                                    | 9                                                                                                  |
| Installing the new configuration                                                                                                    | 10                                                                                                 |
| Local access                                                                                                    | 11                                                                                                 |
| How to view stored data                                                                                                    | 12                                                                                                 |
| How to change an external USB disk                                                                                                    | 14                                                                                                 |
| How to access the configuration menu                                                                                                    | 16                                                                                                 |
| How to set the system time                                                                                                    | 17                                                                                                 |
| How to view channel names                                                                                                    | 17                                                                                                 |
| How to change the IP address                                                                                                    | 18                                                                                                 |
| How to set the local pass code                                                                                                    | 19                                                                                                 |
| How to configure Push to Centrix                                                                                                    | 20                                                                                                 |
| How to shut the logger down safely                                                                                                    | 22                                                                                                 |
| Hard reset shutdown                                                                                                    | 23                                                                                                 |
|                                                                                                    |                                                                                                    |
| Network access                                                                                                    |                                                                                                    |
| Network access<br>Direct cable connection                                                                                                    | <b>24</b><br>24                                                                                    |
| Network access<br>Direct cable connection<br>Internet / intranet                                                                                                    |                                                                                                    |
| Network access<br>Direct cable connection<br>Internet / intranet<br>Dial-up                                                                                                    | 24<br>                                                                                             |
| Network access<br>Direct cable connection<br>Internet / intranet<br>Dial-up<br>Troubleshooting direct cable connections                                                                                                    | 24<br>24<br>24<br>25<br>                                                                           |
| Network access                                                                                                    | 24<br>24<br>24<br>25<br>                                                                           |
| Network access                                                                                                    | 24<br>24<br>24<br>25<br>                                                                           |
| Network access                                                                                                    | 24<br>24<br>25<br>                                                                                 |
| Network access.         Direct cable connection.         Internet / intranet .         Dial-up.         Troubleshooting direct cable connections .         Some notes about IP settings .         Internet settings .         Checking the network connection .                                                                                                    | 24<br>24<br>24<br>25<br>31<br>31<br>32<br>35<br>36                                                 |
| Network access.         Direct cable connection.         Internet / intranet                                                                                                    | 24<br>24<br>24<br>25<br>31<br>31<br>32<br>35<br>35<br>36<br>37                                     |
| Network access                                                                                                    | 24<br>24<br>25<br>31<br>31<br>32<br>35<br>36<br>37<br>38                                           |
| Network access.         Direct cable connection.         Internet / intranet         Dial-up         Troubleshooting direct cable connections         Some notes about IP settings         Internet settings         Checking the network connection         Installation.         Testing and Commissioning guidelines.         Important notes on Geographical interlockings         Diagrams                                                                                                    | 24<br>24<br>24<br>25<br>31<br>31<br>32<br>35<br>36<br>37<br>38<br>37<br>38<br>40                   |
| Network access.         Direct cable connection.         Internet / intranet         Dial-up         Troubleshooting direct cable connections         Some notes about IP settings         Internet settings         Checking the network connection         Installation.         Testing and Commissioning guidelines.         Important notes on Geographical interlockings         Diagrams         SA380/SA380C with wall mounting brackets.                                                                            | 24<br>24<br>25<br>31<br>31<br>32<br>35<br>36<br>37<br>38<br>40<br>40                               |
| Network access.         Direct cable connection.         Internet / intranet         Dial-up         Troubleshooting direct cable connections         Some notes about IP settings         Internet settings         Checking the network connection         Installation.         Testing and Commissioning guidelines.         Important notes on Geographical interlockings         Diagrams         SA380/SA380C with wall mounting brackets.         SA380 / SA380C with Unistrut mounting brackets.                    | 24<br>24<br>25<br>31<br>31<br>32<br>35<br>36<br>36<br>37<br>38<br>40<br>40<br>40<br>41             |
| Network access.         Direct cable connection.         Internet / intranet         Dial-up         Troubleshooting direct cable connections         Some notes about IP settings         Internet settings         Checking the network connection         Installation.         Testing and Commissioning guidelines.         Important notes on Geographical interlockings         Diagrams         SA380/SA380C with wall mounting brackets.         SA380 / SA380C with Unistrut mounting brackets.         I/O panel. | 24<br>24<br>24<br>25<br>31<br>31<br>32<br>35<br>36<br>36<br>37<br>38<br>40<br>40<br>41<br>42       |
| Network access                                                                                                    | 24<br>24<br>25<br>31<br>31<br>32<br>35<br>36<br>36<br>37<br>38<br>40<br>40<br>41<br>41<br>42<br>43 |

### **Channel allocations**

There are three stages to configuring a logger.

- 1. Set up configuration using config software
- 2. Save to USB disk
- 3. Insert USB disk in logger

### SA380 configuration editor

Software is supplied to allow the user to set the name of each channel and the name of the site.

To install this software, simply insert the CD-ROM in to your computer and follow the setup instructions. If setup does not automatically start, go to the CD-ROM drive and double click "Setup.exe".

When the software is first opened the following screen is shown:

|      | 5A380 co | nfiguration editor |              |          |              |  |  |  |
|------|----------|--------------------|--------------|----------|--------------|--|--|--|
| Eile |          |                    |              |          |              |  |  |  |
| D    |          |                    |              |          |              |  |  |  |
|      | Chan     | Relav name         | Back contact | State up | State down 🔺 |  |  |  |
| 1    | AA01     | Relay AA01         |              | UP       | DN 📃         |  |  |  |
| 2    | AA02     | Relay AA02         |              | UP       | DN           |  |  |  |
| 3    | AA03     | Relay AA03         |              | UP       | DN           |  |  |  |
| 4    | AA04     | Relay AA04         |              | UP       | DN           |  |  |  |
| 5    | AA05     | Relay AA05         |              | UP       | DN           |  |  |  |
| 6    | AA06     | Relay AA06         |              | UP       | DN           |  |  |  |
| 7    | AA07     | Relay AA07         |              | UP       | DN           |  |  |  |
| 8    | AA08     | Relay AA08         |              | UP       | DN           |  |  |  |
| 9    | AA09     | Relay AA09         |              | UP       | DN           |  |  |  |
| 10   | AA10     | Relay AA10         |              | UP       | DN           |  |  |  |
| 11   | AA11     | Relay AA11         |              | UP       | DN           |  |  |  |
| 12   | AA12     | Relay AA12         |              | UP       | DN           |  |  |  |
| 13   | AA13     | Relay AA13         |              | UP       | DN           |  |  |  |
| 14   | AA14     | Relay AA14         |              | UP       | DN           |  |  |  |
| 15   | AA15     | Relay AA15         |              | UP       | DN           |  |  |  |
| 16   | AA16     | Relay AA16         |              | UP       | DN           |  |  |  |
| 17   | AA17     | Relay AA17         |              | UP       | DN           |  |  |  |
| 18   | AA18     | Relay AA18         |              | UP       | DN 💌         |  |  |  |

### **Default configuration**

### **Channel numbering**

The first letter refers to the logger, the second to the breakout board and the two numbers refer to the channel on the breakout board.

There are eight breakout boards per logger, and 48 inputs per breakout board. Hence for logger A, the channel numbers run AA01 to AH48.

For example channel AC25:

| А        | С                | 25       |
|----------|------------------|----------|
| Logger A | Breakout board C | Input 25 |

### Creating a configuration

Enter the name of each relay in the "Relay name" column. If the logger is connected to a back contact of the relay, tick the "Back contact" checkbox.

The "State up" and "State down" columns determine the text that is displayed on the logger screen when the relay picks and drops. For instance, if 'State up' is set to "CLR" for track circuit AB, "AB TPR CLR" will be displayed when the track circuit picks.

NB. This only applies to the logger screen. The above event will still be saved to disk as "AB TPR DN to UP" as per the Network Rail spec.

|      | Wakefiel | d Westgate 24 Aug 04 | I - SA380 configu | ration editor |              |
|------|----------|----------------------|-------------------|---------------|--------------|
| File |          |                      |                   |               |              |
| D    | 🛩 日      |                      |                   |               |              |
| 2    |          |                      |                   |               |              |
| -    | Chan     | Relay name           | Back contact      | State up      | State down 📥 |
| 1    | AA01     | 206 ENR              |                   | UP            | DN           |
| 2    | AA02     | 207 ENR              |                   | UP            | DN           |
| 3    | AA03     | 208 RNR              |                   | UP            | DN           |
| 4    | AA04     | 208 ASR              |                   | UP            | DN           |
| 5    | AA05     | 208 RGEP4R           |                   | UP            | DN           |
| 6    | AA06     | 208 H/DGEP4R         |                   | UP            | DN           |
| 7    | AA07     | 219 RNR              |                   | UP            | DN           |
| 8    | AA08     | 219 ASR              |                   | UP            | DN           |
| 9    | AA09     | 219 RGEP3R           |                   | UP            | DN           |
| 10   | AA10     | 219 H/DGEP3R         |                   | UP            | DN           |
| 11   | AA11     | 220 ENR              |                   | UP            | DN           |
| 12   | AA12     | 223 ENR              |                   | UP            | DN           |
| 13   | AA13     | 226 NR               |                   | UP            | DN           |
| 14   | AA14     | 226 RR               |                   | UP            | DN           |
| 15   | AA15     | 226 NLR              |                   | UP            | DN           |
| 16   | AA16     | 226 RLR              |                   | UP            | DN           |
| 17   | AA17     | 226 ECPR             |                   | UP            | DN           |
| 18   | AA18     | 226 RGPR             |                   | UP            | DN 💌         |

### Example configuration - Wakefield Westgate

### Saving and loading the configuration

Selecting File..Save As" or pressing the 🖬 button brings up a dialog prompting to save the file.

| Save site as                                                      |                                            |               |                         |     |        | <u>?×</u>      |
|-------------------------------------------------------------------|--------------------------------------------|---------------|-------------------------|-----|--------|----------------|
| Savejn:                                                           | 🔁 Channel allo                             | ocations      |                         | • + | 🗈 📸 🔳  | •              |
| History<br>Desktop<br>My Documents<br>My Computer<br>My Network P | File <u>name:</u><br>Save as <u>type</u> : | Wakefield Wes | stgate 2.dip<br>(*.dip) |     | ×<br>× | Save<br>Cancel |

### **File formats**

The default file format is ".dip". This is a binary file which can be understood by the SA380 logger.

It is also possible to export the file to a ".csv" which can then be opened in Microsoft Excel. This has the following format:

| ENR      | ,Front                                                |
|----------|-------------------------------------------------------|
| ENR      | ,Front                                                |
| RNR      | ,Front                                                |
| ASR      | , Front                                               |
| RGEP4R   | Front                                                 |
| H/DGEP4R | Front                                                 |
| RNR      | ,Front                                                |
|          | ENR<br>ENR<br>RNR<br>ASR<br>RGEP4R<br>H/DGEP4R<br>RNR |

etc.

### Importing configuration from an Excel spreadsheet

The SA380 configuration editor can import data from a CSV file. The import filter is fairly flexible. The rules it follows are:

### Column 1 denotes the channel number

This can be in the format "AA01" to "AH48" or just a number from 1 to 384. Channel numbers do not have to be in order. The import filter will give a warning when it finds channels out of sequence and will ask you whether you want to continue importing.

- Column 2 denotes the relay name This is limited to 16 characters by the Network Rail specification. If more than 16 characters are entered, the import filter will chop off the extra characters.
- Column 3 denotes whether it is a front or back contact The import filter will accept either "Front" and "Back" or "F" and "B".

Any other columns are ignored.

Ideally channel AA01 should be in row 1. If it is not, the import filter will bring up a warning dialog and ask you whether you want to continue.

|     | Eile Edit | View Insert Form             | at <u>T</u> ools <u>D</u> a<br>Ba 🛤 🛷 | ta <u>W</u> indow             | Help       | Σ £. ≜ | <u>_8</u> > |
|-----|-----------|------------------------------|---------------------------------------|-------------------------------|------------|--------|-------------|
| Ari | al 🖉 📾    | → 10 →                       | BZU                                   | <b>-</b> / • • • •<br>  ≡ ≡ ≡ | <br>≣ ⊡⊒ ⊑ | ∠ )* Z | • • A •     |
| 1   | A1        | - =                          | AA01                                  |                               |            |        |             |
|     | Α         | В                            | C                                     | D                             | E          | F      | G T         |
| 1   | AA01      | 206 ENR                      | Front                                 |                               |            |        |             |
| 2   | AA02      | 207 ENR                      | Front                                 |                               |            |        |             |
| 3   | AA03      | 208 RNR                      | Front                                 |                               |            |        |             |
| 4   | AA04      | 208 ASR                      | Front                                 |                               |            |        |             |
| 5   | AA05      | 208 RGEP4R                   | Front                                 |                               |            |        |             |
| 6   | AA06      | 208 H/DGEP4F                 | R Front                               |                               |            |        |             |
| 7   | AA07      | 219 RNR                      | Front                                 |                               |            |        |             |
| 8   | AA08      | 219 ASR                      | Front                                 |                               |            |        |             |
| 9   | AA09      | 219 RGEP3R                   | Front                                 |                               |            |        |             |
| 10  | AA10      | 219 H/DGEP3F                 | R Front                               |                               |            |        |             |
| 11  | AA11      | 220 ENR                      | Front                                 |                               |            |        |             |
| 12  | AA12      | 223 ENR                      | Front                                 |                               |            |        |             |
| 13  | AA13      | 206 NID<br>akefield Westgate | Front<br>24 Aug 04 /                  |                               |            |        |             |

### **Configuration within Excel**

From Excel, select "Save as.." and specify "CSV (Comma delimited)" as the file type. Then in the configuration editor, select "Open..." and specify "CSV" as the file type.

### Exporting the configuration to the logger

Selecting "File..Export to SA380" or pressing the button brings up a dialog prompting to save to the USB disk.

| Save to Compact                   | Flash card                                       |                                                       | ?×                         |
|-----------------------------------|--------------------------------------------------|-------------------------------------------------------|----------------------------|
| Save jn:                          | 🖃 Removable                                      | Disk (E:) 💌 🖛 🔁                                       |                            |
| History<br>Desktop<br>My Computer | Days                                             |                                                       |                            |
| My Network P                      | ,<br>File <u>n</u> ame:<br>Save as <u>t</u> ype: | Wakefield Westgate.dip<br>SA380 logger config (*.dip) | ▼ <u>S</u> ave<br>▼ Cancel |
| 1                                 |                                                  |                                                       | 1.                         |

Select your USB disk drive and save the file to this drive.

The logger takes its site name from the name of this file. Hence saving the file as "Wakefield Westgate.dip" will name the logger "Wakefield Westgate".

### Removing the USB disk from the PC

It is good practice to use "safe removal" of the USB disk, or file corruption may occur.

At the bottom right of the PC screen there should be an icon with a green arrow pointing left. Hovering the mouse over it brings up the tooltip "Safely Remove Hardware".

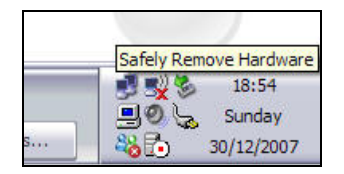

Click on the green arrow icon. The following menu should be shown:

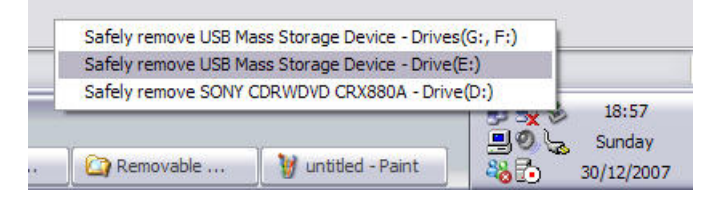

Select the correct drive. If the PC has more than one USB disk inserted (as above), you will have to choose the correct one.

You should get the following message:

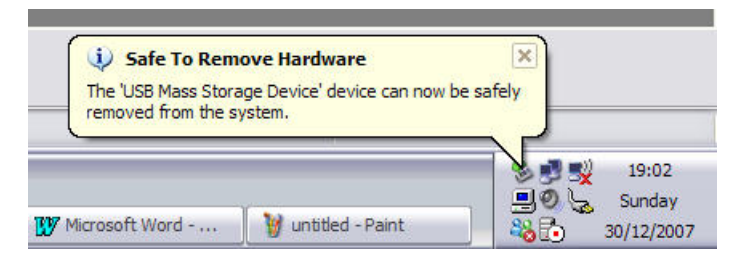

Physically take the USB disk out and put it in the logger.

If you get an error message like this:

| Problem | i Ejecting USB Mass Storage Device 🛛 🛛 🔀                                                      |
|---------|-----------------------------------------------------------------------------------------------|
| ⚠       | The device 'Generic volume' cannot be stopped right now. Try stopping the device again later. |
|         | ОК                                                                                            |

This means that there are some files in use on the USB disk.

- Make sure you've closed the configuration editor
- Make sure there are no other files on the disk open
- Make sure any Windows Explorer windows are closed

Then try safe removal again.

### Installing the new configuration

To install the new config, simply insert the new disk into one of the USB ports on the logger.

The logger should beep twice to acknowledge that the disk has been inserted. A few seconds later, the following screen should be displayed:

| load chan | nel allocations                                                                    |                                 |
|-----------|------------------------------------------------------------------------------------|---------------------------------|
| ?         | A new channel allocations<br>been found on one of the<br>disks. Do you want to loa | : file has<br>external<br>d it? |
|           | Site name:                                                                         |                                 |
|           | Date modified:                                                                     |                                 |
|           | Dismissing dialog in 30 s                                                          | econds                          |
|           | ОК                                                                                 | Cancel                          |

Press OK. The logger will read the file in and restart.

If the above screen is not displayed, there has been a problem reading the file in. Check that:

- 1. The file is present on the USB disk
- 2. It is in the root directory (eg D:\Wakefield Westgate.dip).

### Local access

This section describes how to use the touchscreen to configure the logger and access data.

In normal operation, the touchscreen shows real-time input changes.

| 07:19:14.820 | 405 DG1PR      | UP |           |
|--------------|----------------|----|-----------|
| 07:19:15.990 | 364 T4PR       | UP |           |
| 07:19:19.530 | 144 T3PR       | DN | Menu      |
| 07:19:21.280 | 366 T3PR       | DN |           |
| 07:19:23.840 | 365 T3PR       | UP | -0        |
| 07:19:24.030 | 365/-/353 T1PR | UP |           |
| 07:19:24.580 | U365/-/353 USR | UP |           |
| 07:19:25.500 | 141 T2PR       | UP |           |
| 07:19:28.020 | 366 T3PR       | UP |           |
| 07:19:34.740 | 142 T3PR       | UP |           |
| 07:19:56.150 | 333 T2PR       | DN |           |
| 07:20:02.400 | 332 T3PR       | UP |           |
| 07:20:11.340 | 27R DGC3PR     | DN |           |
| 07:20:11.840 | 27R HGC3PR     | UP |           |
| 07:20:18.780 | 134 NR         | UP | Change    |
| 07:20:19.200 | 134 NR         | DN | LISB diek |
| 07:20:19.340 | U114 USR       | UP | OOD disk  |

A mains / battery icon is shown at the bottom left of the screen. This has the following states:

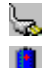

Mains power connected

Mains power disconnected - running on battery

### How to view stored data

Press the "Menu" button. The following screen is displayed.

| tions     |               |
|-----------|---------------|
| View Data | Configuration |
| About     |               |
| Shut dawn | Fxit          |

Press the "View data" button.

| Select day | y  |     |    |      |
|------------|----|-----|----|------|
| Sun        | 05 | Nov | 06 |      |
| Mon        | 06 | Nov | 06 |      |
| Tue        | 07 | Nov | 06 |      |
| Wed        | 08 | Nov | 06 |      |
| Thu        | 09 | Nov | 06 |      |
| Fri        | 10 | Nov | 06 |      |
| Sat        | 11 | Nov | 06 |      |
| Sun        | 12 | Nov | 06 | Exit |
| 1          |    |     |    |      |

This screen shows all the days of data currently stored on the logger. Selecting one of the days brings up the following screen:

| Select hour      |      |
|------------------|------|
| 2006-11-12-0100- |      |
| 2006-11-12-0200  |      |
| 2006-11-12-0300  |      |
| 2006-11-12-0400  |      |
| 2006-11-12-0500  |      |
| 2006-11-12-0600  |      |
| 2006-11-12-0700  |      |
| 20061112Log.txt  | Exit |
|                  |      |

All files currently available for the selected day are shown.

The hour files are in the format "yyyy-mm-dd-hh00". For instance "2006-11-12-0700" is the hour file for 12 Nov 2006 at 7am.

The Log file at the bottom of the list is the system log, which contains details on startup, shutdown, mains power removed etc.

Selecting one of the hour files brings up the following screen:

| \nand\www\days\2<br>                         | Exi                                | t              |   |
|----------------------------------------------|------------------------------------|----------------|---|
| 5A380 1.2<br>Wyvern House<br>12/11/2006 07   | 1C0948                             | 1009           | - |
| 07:00:00.220<br>07:00:03.590<br>07:00:03.810 | 127 T3PR<br>129 T4PR<br>D130 USR   | DN<br>UP<br>UP |   |
| 07:00:04.120<br>07:00:04.150<br>07:00:10.060 | 91 NR<br>701 NKL1PR<br>128 T3PR    |                |   |
| 07:00:10.260<br>07:00:10.590<br>07:00:13.090 | D128 USR<br>703 NKL1PR<br>126 T4PR |                |   |
| 07:00:23.000<br>07:00:23.170                 | 127 T3PR<br>125 T3PR<br>76 ALZR    |                |   |
| 0.00.25.200                                  | , o AEZIN                          | 01             | - |

Use the scrollbar buttons to scroll up and down the data. You may need a tool to do this as the buttons are small. Avoid using sharp objects such as screwdriver blades or the point of a pen as these will damage the touchscreen. The back of a pen is ideal.

### How to change an external USB disk

You can insert a new USB disk at any time. The logger should beep twice to acknowledge the new disk and begin logging to it immediately.

However, before removing a disk you must follow these instructions.

Important: Removing a USB disk without following these instructions can result in corrupt data and system instability.

On the Real Time Events screen, press "Change USB disk".

| skrem | oval                |                           |            |
|-------|---------------------|---------------------------|------------|
| ?)    | Are you<br>external | sure you want to<br>disk? | remove the |
|       |                     |                           |            |
|       |                     |                           |            |
|       |                     |                           |            |
|       |                     |                           | 1 [        |

Press "OK". The following screen will be displayed:

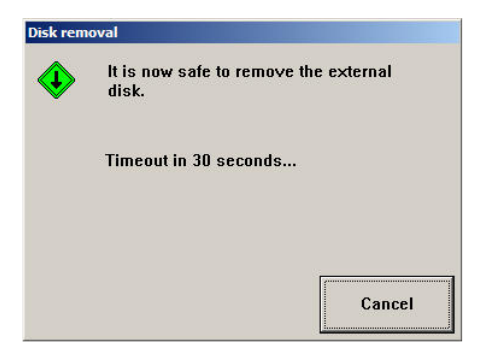

Remove the disk. The logger will prompt you to insert a new one.

| Disk rem  | oval                      |
|-----------|---------------------------|
| <b>()</b> | Please insert a new disk. |
|           | Timeout in 30 seconds     |
|           |                           |
|           | Cancel                    |

When a new disk is inserted, the logger should beep twice and return to the Real Time Events screen.

If you do not insert a new disk, the SA380 will carry on logging to its internal disk. However this is not recommended; for security of data there should always be an external disk present.

**NB: It is essential that only the following type of USB disk is used**. Some other types are not compatible with the SA380.

Part no. Industrial Grade NANODURA 2GB

These can be obtained from MPEC.

### How to access the configuration menu

Press the "Menu" button. The following screen is displayed.

| tions     |               |
|-----------|---------------|
| View Data | Configuration |
| About     |               |
| Shut down | Exit          |

Press "Configuration". The following screen is displayed prompting you to enter a security code. This code defaults to "12345", however it can be changed as described later.

| 1 | 2 | 3 | Passcode |          |
|---|---|---|----------|----------|
| 4 | 5 | 6 |          |          |
| 7 | 8 | 9 |          |          |
| . |   |   |          | <b>F</b> |

Pressing enter validates the code and displays the following menu.

| Set<br>date / time | Channel<br>names  | Site Name               |
|--------------------|-------------------|-------------------------|
| Set local IP       | Set RAS IP        | DHCP server<br>INVALID! |
| RailDAQ<br>slave   | RailDAQ<br>master |                         |
| Set<br>passcode    |                   | Exit                    |

This allows you to set a number of configuration options as detailed below.

### How to set the system time

First access the Configuration menu as shown above. Selecting "Set date/time" displays the following screen:

| 1 | 2     | 3     | Date (dd/m<br>12/11/200 | 100/1000000000000000000000000000000000 |
|---|-------|-------|-------------------------|----------------------------------------|
| 4 | 5     | 6     | Time (hh:n              | nm:ss)                                 |
| 7 | 8     | 9     |                         |                                        |
| 0 | Clear | Enter | Delete                  | Exit                                   |

Fill in the correct date and time and press Enter. "/" and ":" characters are entered automatically as you type. Note that the year must be entered in full (eg 2006).

### How to view channel names

It is possible to view the current channel name configuration of the logger using the touchscreen. Go to the configuration menu and select "Channel names".

| Logger                 | A Car           | d: A    |           |   |      |
|------------------------|-----------------|---------|-----------|---|------|
| Previous<br>card<br><< | Ne<br>car<br>>> | xt<br>d |           |   | Exit |
| 0001                   | AA01            | 27      | (A)SR     | F |      |
| 0002                   | AA02            | 27      | ALSR      | F |      |
| 0003                   | AA03            | 27      | HGC1PR    | F |      |
| 0004                   | AA04            | 27      | NR        | F |      |
| 0005                   | AA05            | 27      | RGC1PR    | F |      |
| 0006                   | AA06            | 27      | UCR       | F |      |
| 0007                   | AA07            | 27      | YR(P)     | в |      |
| 0008                   | AA08            | 28      | EC3PR     | F |      |
| 0009                   | AA09            | 28      | RGC1PR    | F |      |
| 0010                   | AA10            | 29      | (OFF)G2PR | F |      |
| 0011                   | AA11            | 29      | ALSR      | F |      |
| 0012                   | AA12            | 29      | EC1PR     | F |      |
| 0013                   | AA13            | 29      | HG1PR     | F |      |
| 0014                   | AA14            | 29      | NR        | F | -    |
| 0015                   | AA1E            | 20      | 0/100     | - |      |

Each channel is shown as:

| Number | Designator | Name     | Front or back contact |
|--------|------------|----------|-----------------------|
| 0001   | AA01       | 27(A) SR | F                     |

### How to change the IP address

Access the Configuration menu and select "Set local IP". The following screen will be displayed:

|     |   | 3     | IP address |          |             |
|-----|---|-------|------------|----------|-------------|
| · . | 2 |       | 2 3        | 10.0.1.1 |             |
| .   |   |       |            | 1        | Subnet mask |
| 4   | 5 | 6     | 255.0.0.0  |          |             |
| ,   |   | 1     | 1          | Gateway  |             |
| 7   | 8 | 9     | 10.0.0.138 |          |             |
| n   |   | Enter |            |          |             |

Press the Delete button to delete the existing address and use the keypad to enter a new one.

### Some notes about IP addresses

The two important addresses are the IP address and the subnet mask. In order to get the logger to work correctly on a network:

- The subnet mask must be the same as the other computers on the network
- The IP address must be unique, ie it must be different to all other computers on the network.

It is not necessary to set the gateway on the SA380. Leaving it as 10.0.0.138 will do no harm.

See also "Direct cable connection" on page 31.

### How to set the local pass code

NB Be careful when changing this. If the pass code is forgotten, the logger can only be unlocked by the manufacturer.

Go into the Configuration menu as described on page 16 and select "Set passcode". The following dialog is displayed.

| 1 | 2 | 3     | New passo<br>12345 | code   |
|---|---|-------|--------------------|--------|
| 4 | 5 | 6     | Repeat ne          | w code |
| 7 | 8 | 9     |                    |        |
| 0 |   | Enter | Delete             | Exi    |

Enter a new five-digit pass code in the Passcode box, then repeat it in the Confirm box. Pressing Enter changes the code permanently.

### How to configure Push to Centrix

Go into the configuration menu as described on page 16 and select "RailDAQ slave". The following dialog is displayed.

| GPRS<br>Disabled | Remote master<br>centrix.org | Local master<br>Disabled |
|------------------|------------------------------|--------------------------|
| APN              |                              |                          |
| APN User         | ]                            | NTP Host<br>pool.ntp.org |
|                  | 1                            |                          |

Configure the remote master with the host name "centrix.org". This will push data to Centrix.

| Centrix hos | tname or I | P address |    | ×      |
|-------------|------------|-----------|----|--------|
| centrix.or  | al         |           |    |        |
| 0/-<br>1    | abc<br>2   | def<br>3  |    |        |
| ghi<br>4    | jkl<br>5   | mno<br>6  |    |        |
| pqrs<br>7   | tu∨<br>8   | wxyz<br>9 |    |        |
| Lower       | ō          | Delete    | ок | Cancel |

For Ethernet connections to Centrix, GPRS should be disabled as above. Enabling this will allow connections to Centrix over GPRS if the appropriate hardware is installed.

| GPRS<br>Enabled       | Remote master<br>centrix.org | Local master<br>Disabled |
|-----------------------|------------------------------|--------------------------|
| APN<br>obile.o2.co.uk |                              |                          |
| User<br>default       |                              | NTP Host<br>pool.ntp.org |
| Password              | DNS                          |                          |

For this type of connection the following settings should be applied:

APN: mobile.o2.co.uk User: default/left blank Password: default/left blank

### How to shut the logger down safely

Go into the menu and select "Shut Down". The following dialog is displayed.

| ac you suic you w | ant to shut do | wnr |
|-------------------|----------------|-----|
|                   |                |     |
|                   |                |     |
|                   |                |     |
|                   |                |     |
|                   |                |     |

Press OK. The following dialog boxes will be displayed.

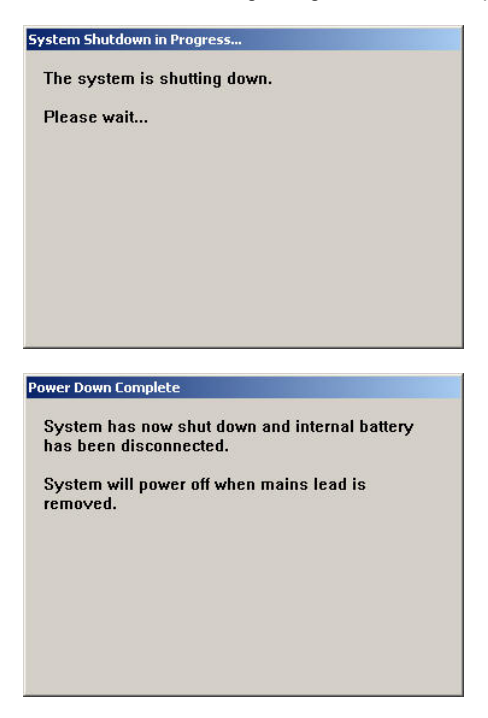

Once this dialog is displayed, remove the mains lead to power down the system.

### Hard reset shutdown

### NB this can result in system instability and corruption of data and should only be used as a last resort.

If all else fails, the logger can be shut down by removing the mains cable and pressing reset. The reset button is on the base of the unit next to COM1.

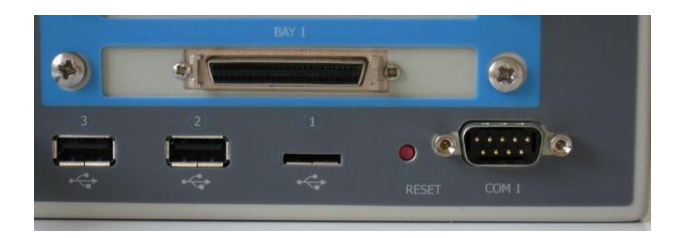

û Reset button

### **Network access**

Three methods of access are provided:

- Direct cable connection for local access using a laptop
- Internet / intranet
- Dial-up

### **Direct cable connection**

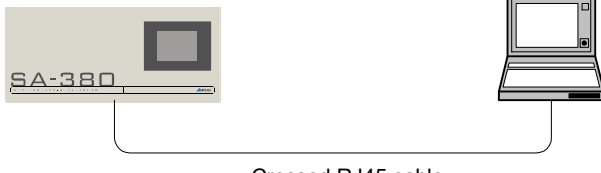

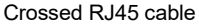

- Connect the logger to a computer using a crossed RJ45 network cable. If a crossed network cable is not available, two 'normal' RJ45 cables and a hub can be used
- Wait approximately 60 seconds for the logger to assign an IP address to your computer.
- Start Internet Explorer on the computer and enter the logger's IP address (eg <u>http://10.0.1.1/</u>)

The SA380 is factory-set with a fixed IP address of 10.0.1.1. This address can be changed – see page 18 for details.

See page 31 for troubleshooting of direct cable connections.

### Internet / intranet

If the logger is connected to a company network, its IP address will have been set when the unit was commissioned. To access the logger, type the address into your browser eg. http://138.60.225.10

### **Dial-up**

NB If the SA380 is fitted with a 3G modem they do not currently support dial-up. This may change in the future.

The following instructions apply to Windows 2000.

To connect to a logger over the phone network, a new Dial-up Networking connection must be created. To accomplish this, carry out the following steps.

### Go to Start Menu - Settings

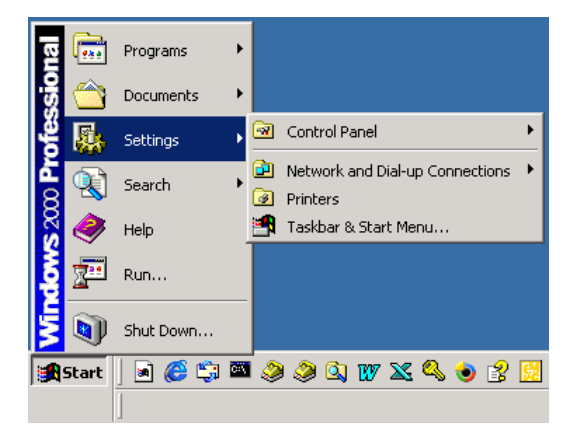

### Select Network and Dial-up Connections

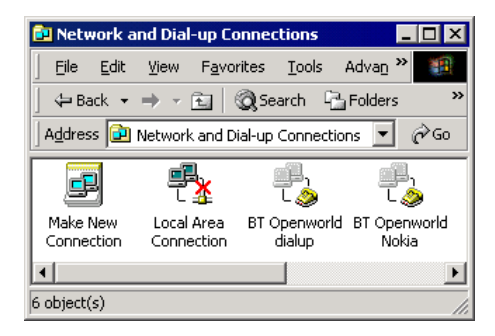

Double-click on 'Make New Connection'

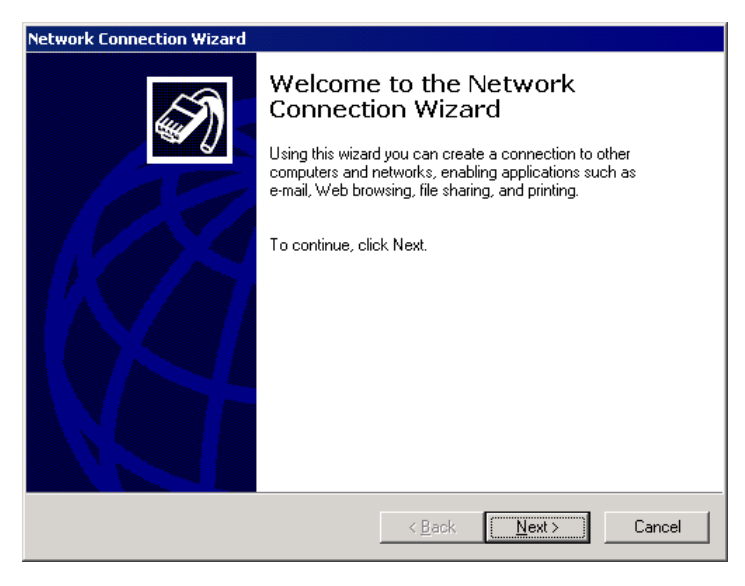

### Click 'Next'

| etwork Connection Wizard                                                                                                    |                                                                                                    |
|----------------------------------------------------------------------------------------------------|----------------------------------------------------------------------------------------------------|
| Network Connection Type<br>You can choose the type of<br>your network configuration                                                                                                    | :<br>of network connection you want to create, based on<br>and your networking needs.                                                                                                    |
| <ul> <li>Dial-up to private in Connect using my photonect using my photonect to the Internet Connect to the Internet Connect to a private Connect to a private Create a Virtual Private Create a Virtual Private A Virtua</li></ul> | network<br>me line (modem or ISDN).<br>rnet<br>at using my phone line (modem or ISDN).<br>ite network through the Internet<br>e Network (VPN) connection or 'tunnet' through the Internet.<br>connections<br>onnect to mine by phone line, the Internet, or direct cable. |
| C Connect directly to<br>Connect using my seri                                                                                                    | ) another computer<br>al, parallel, or infrared port.                                                                                                    |
|                                                                                                    | < <u>B</u> ack <u>N</u> ext> Cancel                                                                                                    |

Select 'Dial-up to private network' and click 'Next'

| Network Connection Wizard                                           |                                      |
|---------------------------------------------------------------------|--------------------------------------|
| Select a Device<br>This is the device that will be used to make the | ne connection.                       |
| You have more than one dial-up device on yo                         | our computer.                        |
| Select the devices to use in this connection:                       |                                      |
| Series Modem Port (SERIAL6-0)     Modem - Bluetooth Modem (COM5)    |                                      |
| Modem - Conexant D480 MDC V.9x 1                                    | Modem (COM3)                         |
|                                                                     |                                      |
|                                                                     |                                      |
|                                                                     |                                      |
|                                                                     |                                      |
| ]                                                                   | < <u>B</u> ack <u>N</u> ext > Cancel |

If you have more than one modem, select the one you wish to use and click "Next"

| <b>hone Number to Dial</b><br>You must specify the pho<br>connect to.    | ne number of the co                           | omputer or netw                      | vork you want to                         | 6                     |
|--------------------------------------------------------------------------|-----------------------------------------------|--------------------------------------|------------------------------------------|-----------------------|
| Type the phone number of<br>your computer to determine<br>dialing rules. | of the computer or no<br>ne automatically how | etwork you are<br>v to dial from dif | connecting to. If<br>ferent locations, o | you want<br>check Use |
| Area code:                                                               | Phone number:<br>0113 248 0248                |                                      |                                          |                       |
| Country/region code:                                                     |                                               |                                      | <b>_</b>                                 |                       |
| П <u>U</u> se dialing rules                                              |                                               |                                      |                                          |                       |
|                                                                          |                                               |                                      |                                          |                       |
|                                                                          |                                               | < Back                               | Next >                                   | Cancel                |

Enter the phone number of the remote logger and click 'Next'

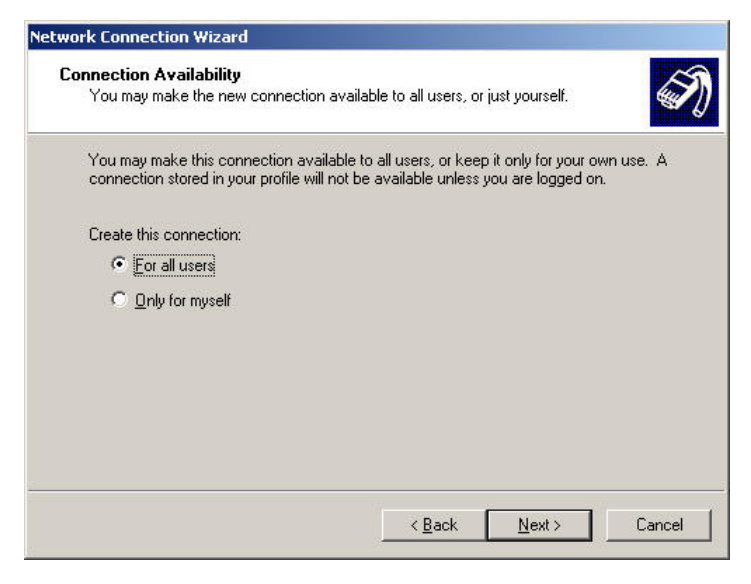

### Click "Next"

| Network Connection Wizard |                                                                                                    |
|---------------------------|----------------------------------------------------------------------------------------------------|
| Ś                         | Completing the Network<br>Connection Wizard<br>Type the name you want to use for this connection:                                                                                                    |
|                           | Wakefield Westgate                                                                                                    |
| KA                        | To create this connection and save it in the<br>Network and Dial-up Connections folder, click<br>Finish.<br>To edit this connection in the Network and Dial-up<br>Connections folder, select it, click File, and then click<br>Properties. |
| <u>Ng</u>                 | Add a shortcut to my desktop           < Back                                                                                                    |

Enter the name of the remote site. For ease of access you may want to tick the "Add a shortcut to my desktop" option. Click "Finish".

Windows then opens the dial-up dialog automatically.

| Connect Wake                            | efield Westgate                                                                                                    | <u>? ×</u> |
|-----------------------------------------|----------------------------------------------------------------------------------------------------|------------|
|                                         | 100                                                                                                    | 2          |
| <u>U</u> ser name:<br><u>P</u> assword: | SA380ADMIN<br>second second seco |            |
| Djal:                                   | 0113 248 0248                                                                                                    | •          |
| Dial                                    | Cancel Properties <u>F</u>                                                                                                    | lelp       |

Enter the user name and password supplied with the logger and click "Dial". Windows will then attempt to connect to the remote logger as if it was an internet service provider.

Once the connection is made, launch Internet Explorer and enter the IP address "192.168.1.1". The following should be shown:

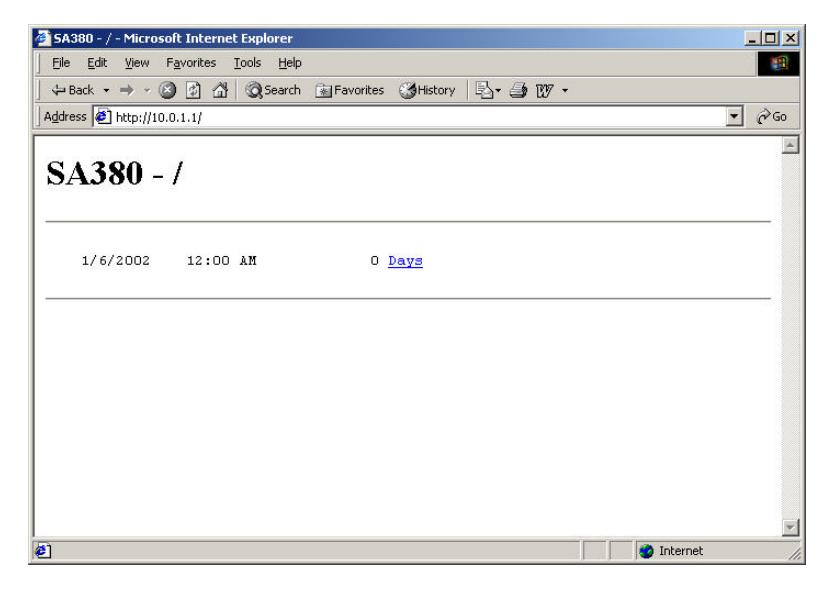

### Dial-up networking connections - further information

For further information on dial-up networking, open Windows Help by minimising all programs (so the desktop is shown) and pressing F1. Enter "Dial-up" in the index box as shown.

| 💕 Windows 2000                                                                                                    |                                                                                                    |
|----------------------------------------------------------------------------------------------------|----------------------------------------------------------------------------------------------------|
| Hide Back Forward Options Web H                                                                                                    | elp                                                                                                    |
| Contents Index Search Favorites<br>Type in the keyword to find:<br>dial-up                                                                                                    | Winclows 2000<br>Professional                                                                                                    |
| dial-up connections         (See also dial-up networking)         access, outsourcing         authentication         automating         CHAP See CHAP         configuring         configuring dial-up options         copying         defined         dialing, manual         dialing, operator-assisted         encryption         establishing using phone lines         Internet connections See Internet connect         ISDN See ISDN         logons, automating         modems and         Multilink See Multilink | Start Here<br>Start Here<br>Find it fast<br>Find it fast<br>Find it f |

### Troubleshooting direct cable connections

If your computer is running Windows 2000 or XP, access to the SA380 should be as simple as connecting an RJ45 crossover cable and typing <u>http://10.0.1.1</u> into your internet browser.

However, networking between computers is often not as straightforward as it should be. The following steps should be followed if you are having difficulty connecting.

### Some notes about IP settings

The two important addresses are the IP address and the subnet mask. In order to get the logger to work correctly on a network:

- The subnet mask must be the same as the other computers on the network
- The IP address must be unique, ie it must be different to all other computers on the network.

For instance, the following settings will work:

| Equipment | IP address     | Subnet mask   |
|-----------|----------------|---------------|
| Laptop    | 138.168.254.65 | 255.255.254.0 |
| Logger    | 138.168.254.66 | 255.255.254.0 |

### **Internet settings**

The following assumes that a Windows 2000 computer is used and that you have Administrator access to the machine.

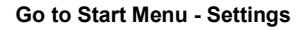

| 2000 Professional |       | Programs<br>Documents<br>Settings<br>Search | )<br>)<br>) | <ul> <li>R</li> <li>R</li> <li>R</li> <li>R</li> <li>R</li> </ul> | Control P<br>Network<br>Printers<br>Taskhar ( | 'anel<br>and D<br>3 Star | ial-up | ) Cor | nect | ions | • |
|-------------------|-------|---------------------------------------------|-------------|-------------------------------------------------------------------|-----------------------------------------------|--------------------------|--------|-------|------|------|---|
| Windows           | ><br> | Run<br>Shut Down                            |             |                                                                   | Taskbar                                       |                          |        |       |      |      |   |
| <b>11</b>         | Start | ] 🖻 🏉 🗊<br>                                 | C:X         | 2                                                                 | ) 🤌 🔍                                         | 1                        | X      | ٩     | 1    | 3    |   |

Select Network and Dial-up Connections

| 🖻 Network and Dial-up Connections 📃 🗆 🗙          |                                              |  |  |  |  |
|--------------------------------------------------|----------------------------------------------|--|--|--|--|
| File Edit View Fa                                | vorites Tools Advanc » 🔢                     |  |  |  |  |
| <= Back 💌 ⇒ 👻 🔁                                  | 🔵 Search 🕒 Folders 🛛 👋                       |  |  |  |  |
| Address 🔁 Network and Dial-up Connections 💌 🔗 Go |                                              |  |  |  |  |
|                                                  |                                              |  |  |  |  |
| Make New Local Area<br>Connection Connectio      | a BT Openworld BT Openworld<br>Disable Nokia |  |  |  |  |
| •                                                | Status 🕨                                     |  |  |  |  |
| 🤤 Displays the properties                        | Create Shortcut pn. //<br>Delete<br>Rename   |  |  |  |  |
|                                                  | Properties                                   |  |  |  |  |

Right-click on the Local Area Connection icon and select 'Properties'

| Local Area Connection Properties 🛛 🛛 🛛 🔀                                                                                                    |  |  |  |  |  |  |
|----------------------------------------------------------------------------------------------------|--|--|--|--|--|--|
| General                                                                                                    |  |  |  |  |  |  |
| Connect using:                                                                                                    |  |  |  |  |  |  |
| B Realtek RTL8139(A)-based PCI Fast Ethernet Adapter                                                                                                    |  |  |  |  |  |  |
| Configure                                                                                                    |  |  |  |  |  |  |
| Components checked are used by this connection:                                                                                                    |  |  |  |  |  |  |
| NWLink NetBIOS                                                                                                    |  |  |  |  |  |  |
| ☑ 🐨 NWLink IPX/SPX/NetBIOS Compatible Transport Proto                                                                                                    |  |  |  |  |  |  |
| ✓ Therenet Protocol (TCP/IP)                                                                                                    |  |  |  |  |  |  |
| × ×                                                                                                    |  |  |  |  |  |  |
| Install Uninstall Properties                                                                                                    |  |  |  |  |  |  |
| Description                                                                                                    |  |  |  |  |  |  |
| Transmission Control Protocol/Internet Protocol. The default<br>wide area network protocol that provides communication<br>across diverse interconnected networks. |  |  |  |  |  |  |
| Show icon in taskbar when connected                                                                                                    |  |  |  |  |  |  |
| OK Cancel                                                                                                    |  |  |  |  |  |  |

Double-click on 'Internet Protocol (TCP/IP)'

| Internet Protocol (TCP/IP) Propertie                                                                                                    | s ? 🗙                                     |  |  |  |  |  |
|----------------------------------------------------------------------------------------------------|-------------------------------------------|--|--|--|--|--|
| General                                                                                                    |                                           |  |  |  |  |  |
| You can get IP settings assigned automatically if your network supports<br>this capability. Otherwise, you need to ask your network administrator for<br>the appropriate IP settings. |                                           |  |  |  |  |  |
| Obtain an IP address automaticall                                                                                                    | y I                                       |  |  |  |  |  |
| $\frown$ Use the following IP address:                                                                                                    |                                           |  |  |  |  |  |
| <u>I</u> P address:                                                                                                    | 10.0.0.1                                  |  |  |  |  |  |
| S <u>u</u> bnet mask:                                                                                                    | 255.0.0.0                                 |  |  |  |  |  |
| Default gateway:                                                                                                    | · · ·                                     |  |  |  |  |  |
| C Obtain DNS server address autom                                                                                                    | C Obtain DNS server address automatically |  |  |  |  |  |
| Use the following DNS server addresses:                                                                                                    |                                           |  |  |  |  |  |
| Preferred DNS server:                                                                                                    |                                           |  |  |  |  |  |
| <u>A</u> lternate DNS server:                                                                                                    | · · ·                                     |  |  |  |  |  |
|                                                                                                    | Ad <u>v</u> anced                         |  |  |  |  |  |
|                                                                                                    | OK Cancel                                 |  |  |  |  |  |

### Set the properties up

NB. Before you do this, it is strongly recommended that you make a note of the original settings of this dialog box so you can restore them later.

The SA380 contains a DHCP server. In the dialog box above, set "Obtain an IP address automatically" and "Obtain DNS server address automatically" and click "OK", then "OK" again.

If this does not work, set the IP address as shown above.

You may wish to use a different IP address and subnet. This is fine, as long as it is compatible with the logger as explained earlier.

### Click 'OK' to close each of the dialog boxes.

It may take up to a minute for Windows to register the new settings and close the dialog boxes. Once this has happened, start up your internet browser and try to access the logger again.

If you have set "Obtain an IP address automatically" it may take a further minute for your computer to negotiate IP settings with the SA380.

### Checking the network connection

This is accomplished using the TCP/IP Ping command.

### Go to Start menu - Run...

| B           | •••      | Programs  | ×   |                                                      |
|-------------|----------|-----------|-----|------------------------------------------------------|
| ŝŝio        | 1        | Documents | •   |                                                      |
| ofe         | 5        | Settings  | •   |                                                      |
| 8           | R)       | Search    | •   | Run 🛛 ? 🗙                                            |
| <b>S</b> 20 | 2        | Help      |     | Type the name of a program, folder, document, or     |
| ē           | 2        | Run       |     | Internet resource, and Windows will open it for you. |
| N.          | <b>I</b> | Shut Down |     | Open: md                                             |
| <b>:</b>    | Start    | ] 🗟 🏉 笃   | C:\ | OK Cancel Browse                                     |
|             |          | 🔍 Icons   | ¥   |                                                      |

Enter 'cmd' and click 'OK'

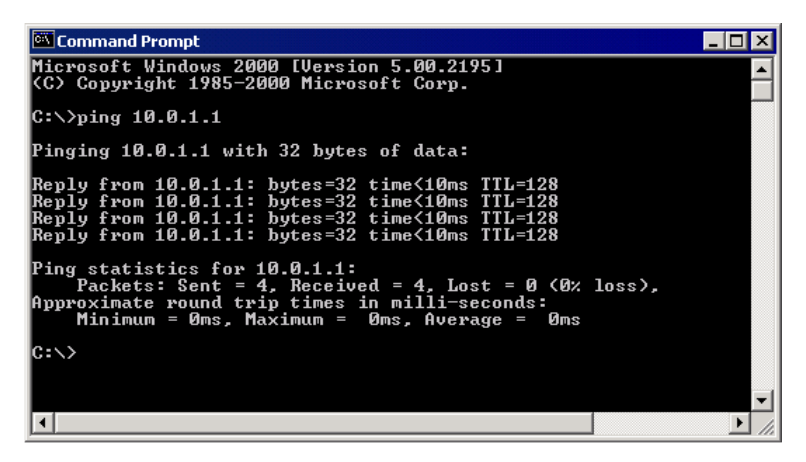

### Type 'ping 10.0.1.1' (or whatever IP address you have chosen for the logger)

The response should be as shown above. This proves that the network cable is connected and wired correctly. It also proves that TCP/IP on both your computer and the SA380 are installed, working and talking to each other.

### Installation

Brackets are supplied for either wall mounting or for mounting on the channel bar system.

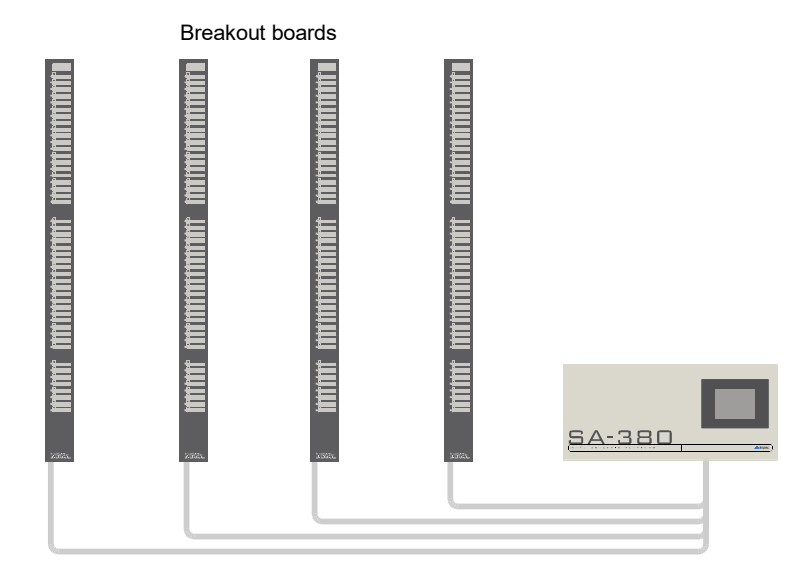

The breakout boards form the interface between the logger and the relays. They convert the multicore cables from the logger into individual inputs. There are 48 inputs per board, each input comprising two screw terminals. The spare contact of the relay is wired into these terminals.

These boards are designed to fit onto the standard metal bars found in location cases and relay rooms.

Indication LEDs are built in to the board. These light when the relay contact is made. This feature can be useful in testing and diagnostics.

### **Testing and Commissioning guidelines**

The following is for guidance only and must be read in accordance with the current railway standards for installation of signalling dataloggers. Where there is a conflict, the railway standards take precedence.

### Relevant standards and competencies (at date of publication)

- Wiring must be installed to Signal Works Testing Handbook.
- Testing is to be carried out by a signalling tester competent to 3B (I)
- Commissioning is to be carried out by a competent Instrumentation Engineer.

Before any work takes place a risk assessment and method statement for the installation and commissioning of the datalogger must be approved by the infrastructure controller (Network Rail).

### Suggested commissioning methodology

- 1. Install datalogger and associated wiring to relays. Do not insert relay crimps in base; instead cover with approved insulating sheaths and leave hanging.
- 2. Configure the datalogger software, assigning relay names to input numbers.
- 3. Ensure datalogger is set to display real-time contact changes.
- 4. Commission each input one by one as follows.
  - Remove insulating sheaths from relay crimps
  - Touch the crimps together and check that datalogger registers correct relay operated
  - Insert crimps in relay base in correct positions
- 5. Once all inputs have been commissioned, leave the datalogger running until all relay contacts have operated at least once. A suitable time will depend on the installation. For a level crossing, one train pass in each direction will usually be sufficient. For an interlocking, several hours or days of data may be required.
- The data from the logger is then checked to ensure that all relay contacts are operating as expected. This check should be carried out by a person with sufficient signalling knowledge to understand the operation of the interlocking.

### Important notes on Geographical interlockings

The following applies only where a datalogger is wired to the plugboards on the back of Geographical sets.

If the sets are opened up and the datalogger is to connected directly to individual relays within the set, the installation can be treated as if it were a free-wired interlocking.

### Summary

Installing a datalogger in a Geographical interlocking involves a higher level of risk compared to a free wired interlocking. There is a higher likelihood of mistakes being made in the wiring, which could lead to a wrong side failure of the signalling system. Additional mitigations must be applied.

### Description of the issue

Most railway signalling dataloggers, including the Instead (not an MPEC product) and SA380, common up a batch of inputs. In the SA380 the inputs are commoned up in groups of 48. This is a safe arrangement as

1) Dataloggers are wired to spare relay contacts, never to B50/N50 or live signalling circuitry

2) The likelihood of incorrect wiring, causing a B50/N50 feed onto the datalogger is extremely low on a free wired interlocking

2) Two incorrect wiring faults to live signalling circuitry would be required to cause a hazard.

In a free wired interlocking, a relay contact maps to two adjacent holes in the relay base. For instance one contact is A1-A2, the next is A3-A4, etc. If a contact is in use, it will have at least one wire in each of the holes. Hence it is clear just by looking at the relay base which contacts are spare. It is not possible to cause a wrong side failure of the signalling system by inserting wires in spare holes of standard line relays. Even taking a wire with B50 on it and putting it in a random hole will have no effect on the signalling system. Hence installation of a datalogger is a low risk activity and may be carried out on a live interlocking subject to sensible precautions.

In a geographical interlocking, however, the relay contacts do not map to individual adjacent holes on the plugboards. Internal wiring connects the relays together in many different combinations. Hence it is not clear which contacts are in use just from looking at the plugboards. Some of the spare plugboard holes may have B50 or N50 on them.

It is not even enough just to test for B50/N50; the feed may only be present when a particular route is set or signal clear etc. Incorrect wiring to these plugboards could cause a B50 feed to short through the datalogger to another part of the interlocking, where more incorrect wiring could false feed a relay. Hence installation of a datalogger is a higher risk activity than on a free-wired interlocking.

### Example of incorrect wiring to a geographical set

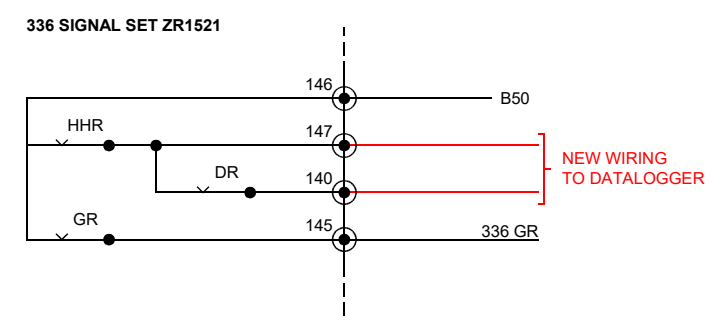

Incorrect wiring to a mesh circuit

In the example above, 336 GR is already in use. The designer sees that 336DR is spare, and connects the datalogger to it. However, if the HHR picks the datalogger will now be connected directly to the B50. The datalogger will conduct B50 to its other 47 inputs, which is clearly a potentially hazardous situation.

### Recommendations for installation and test of dataloggers on Geographical interlockings

### Correlation prior to installation

If any contacts are to be used that are part of a mesh circuit, all plugboard positions connected to that mesh must be wirecounted. This is to ensure that no part of the mesh is in use.

### Design, installation and test

We strongly recommend that the datalogger installation on a Geographical interlocking is treated as a "new works" job. It should be installed and tested as safety critical new work on the interlocking, not installed purely under the provisions of "Instrumentation Engineer".

Additional mitigation: As each contact is put away in the plugboard, it must be checked for the presence of B50 / N50.

### Diagrams

## SA380/SA380C with wall mounting brackets

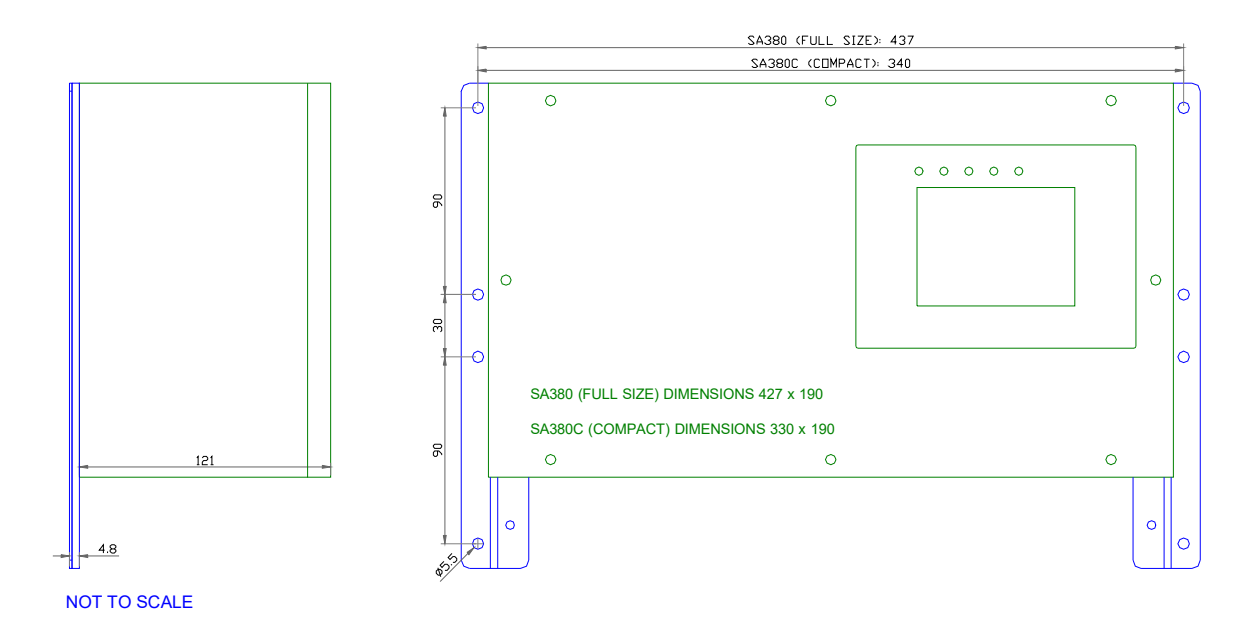

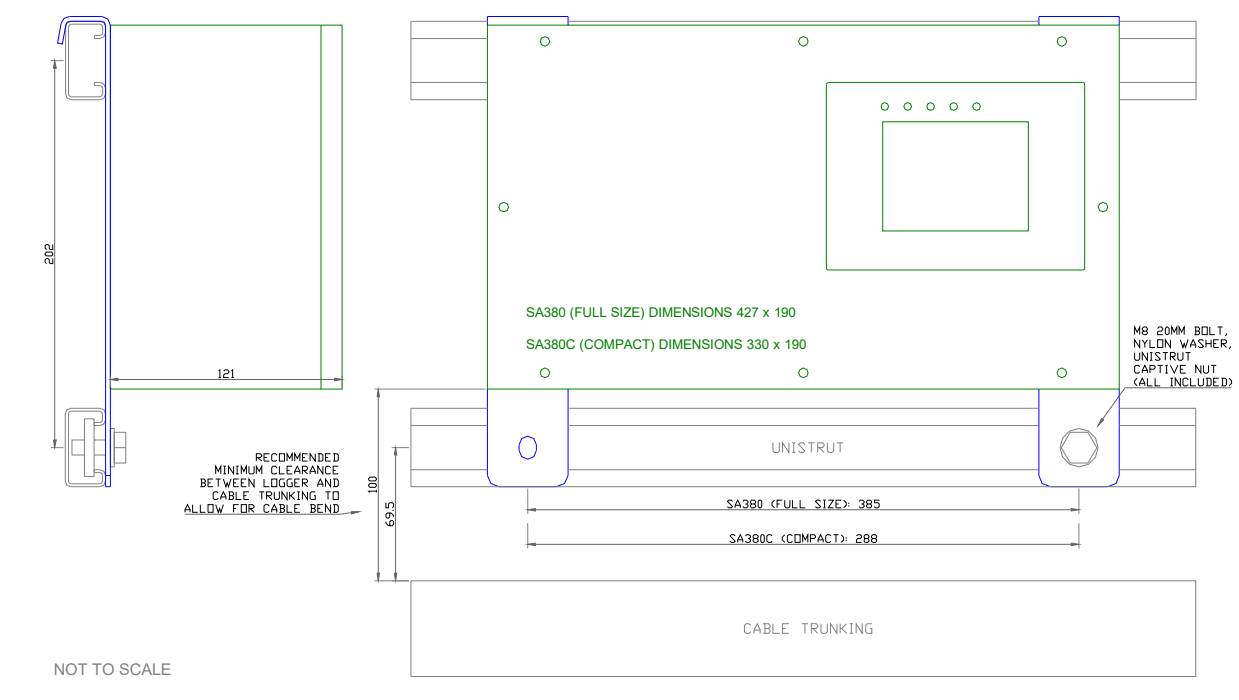

# SA380 / SA380C with Unistrut mounting brackets

### I/O panel

The following diagram shows the layout of connectors on the base of the logger

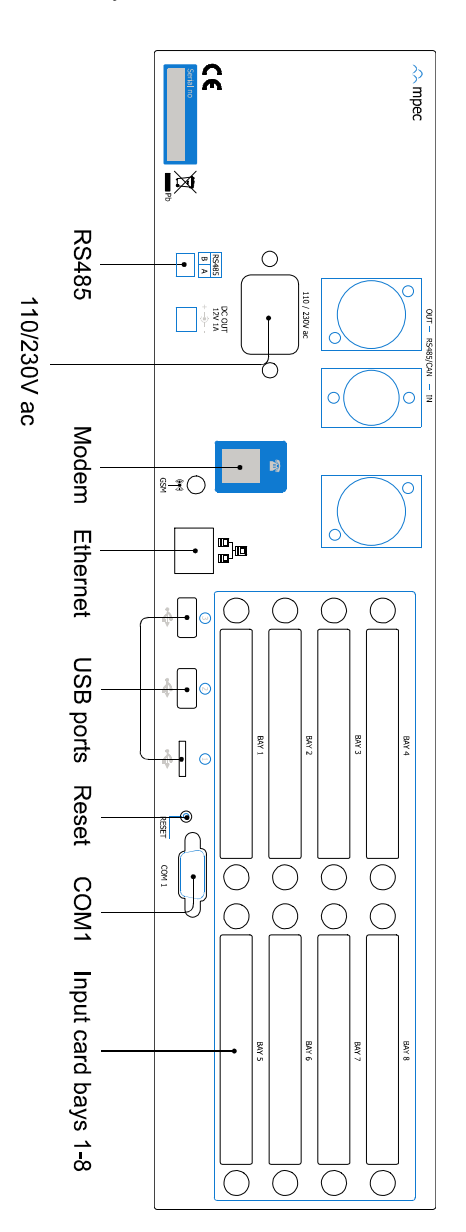

### **Breakout board**

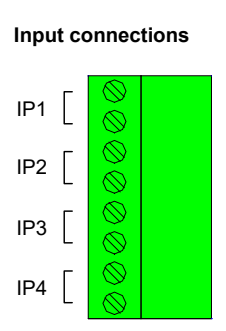

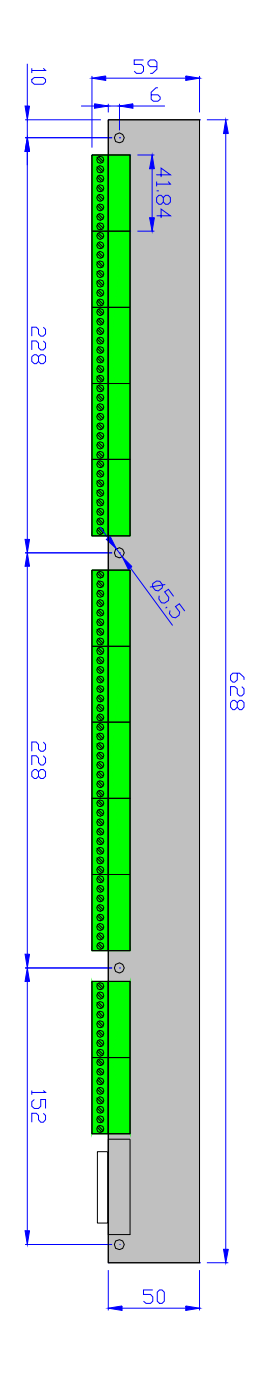

### **Technical specifications**

| General                                       |                                          |
|-----------------------------------------------|------------------------------------------|
| Digital inputs per unit                       | 48 - 384                                 |
| Maximum digital inputs in single installation | 3072 (8 units)                           |
| Analogue inputs per unit                      | 8 - 32                                   |
| Processor                                     | 520MHz                                   |
| RAM                                           | 64Mb                                     |
| Internal flash storage                        | 512Mb                                    |
|                                               |                                          |
| Communications                                |                                          |
| Networking                                    | 10baseT / 100baseTX                      |
| Internal modem                                | 33.6K *                                  |
| Protocols                                     | TCP/IP, UDP, PPP, HTTP                   |
|                                               |                                          |
| Digital inputs                                |                                          |
| Input isolation                               | >10MΩ at 500V                            |
| Logging                                       |                                          |
| Timestamping precision                        | 10mc                                     |
| Events stored                                 |                                          |
| Events stored                                 | >1,000,000                               |
| Power supply                                  |                                          |
| Power supply isolation                        | 1kV                                      |
| Power consumption average                     | 12W (48 channels) - 28W (384 chans)      |
| Power consumption absolute max                | 54W (all inputs shorted)<br>0.5A at 110V |
| Internal UPS                                  | 8 hours (48 chans) - 3 hours (384 chans) |
| Full recharge time                            | 24 hours                                 |
|                                               |                                          |

\* Optional